# Worksheet Postings Batch Proof List - 19/05/2015 Production

19/05/15 08:24:35

| Account       | ·····      | Amount        | Description |                      | Posting Code | Value date |
|---------------|------------|---------------|-------------|----------------------|--------------|------------|
| Batch : W01CI | R~SHARES_A | (Posted)      |             | ) /// <del>/</del> / |              |            |
| 109052        | AUD        | 120.38 CR     | Shares      | (*                   | DCAGL        | 19/05/15   |
| 115440        | AUD        | 2,712.00 CR   | Shares      |                      | DCAGL        | 19/05/15   |
| 124415        | AUD        | 88.92 CR      | Shares      |                      | DCAGL        | 19/05/15   |
| 127648        | AUD        | 213.40 CR     | Shares      |                      | DCAGL        | 19/05/15   |
| 131043        | AUD        | 60.00 CR      | Shares      |                      | DCAGL        | 19/05/15   |
| 139222        | AUD        | 14,856.00 CR  | Shares      |                      | DCAGL        | 19/05/15   |
| 139226        | AUD        | 846.90 CR     | Shares      |                      | DCAGL        | 19/05/15   |
| 140515        | AUD        | 5,083.06 CR   | Shares      |                      | DCAGL        | 19/05/15   |
| 140592        | , AUD      | 11,372.00 CR  | Shares      |                      | DCAGL        | 19/05/15   |
| 140987        | AUD        | 54.00 CR      | Shares      |                      | DCAGL        | 19/05/15   |
| 141389        | AUD        | 1,200.60 CR   | Shares      |                      | DCAGL        | 19/05/15   |
| 142146        | AUD        | 406.57 CR     | Shares      |                      | DCAGL        | 19/05/15   |
| 142149        | AUD        | 2,603.02 CR   | Shares      |                      | DCAGL        | 19/05/15   |
| 142174        | AUD        | 448.60 CR     | Shares      |                      | DCAGL        | 19/05/15   |
| 142183        | AUD        | 36.30 CR      | Shares      |                      | DCAGL        | 19/05/15   |
| 142197        | AUD        | 24,486.25 CR  | Shares      |                      | DCAGL        | 19/05/15   |
| 142199        | AUD        | 224.80 CR     | Shares      |                      | DCAGL        | 19/05/15   |
| 142200        | AUD        | 1,805.66 CR   | Shares      |                      | DCAGL        | 19/05/15   |
| 142203        | AUD        | 126.50 CR     | Shares      |                      | DCAGL        | 19/05/15   |
| 142211        | AUD        | 16.20 CR      | Shares      |                      | DCAGL        | 19/05/15   |
| 142213        | AUD        | 99.60 CR      | Shares      |                      | DCAGL        | 19/05/15   |
| 142214        | AUD        | 1,598.62 CR   | Shares      |                      | DCAGL        | 19/05/15   |
| 142228        | AUD        | 83.30 CR      | Shares      |                      | DCAGL        | 19/05/15   |
| 142237        | AUD        | 19.60 CR      | Shares      |                      | DCAGL        | 19/05/15   |
| 142649        | AUD        | 83.60 CR      | Shares      |                      | DCAGL        | 19/05/15   |
| 142960        | AUD        | 288.70 CR     | Shares      |                      | DCAGL        | 19/05/15   |
| 143478        | AUD        | 39.80 CR      | Shares      |                      | DCAGL        | 19/05/15   |
| 145436        | AUD        | 99.50 CR      | Shares      |                      | DCAGL        | 19/05/15   |
| 145574        | AUD        | 15.70 CR      | Shares      |                      | DCAGL        | 19/05/15   |
| 146079        | AUD        | 84.471.25 CR  | Shares      |                      | DCAGL        | 19/05/15   |
| 146100        | AUD        | 23.635.00 CR  | Shares      |                      | DCAGL        | 19/05/15   |
| 146112        | AUD        | 29,749.00 CR  | Shares      |                      | DCAGL        | 19/05/15   |
| 146119        | AUD        | 36,419.00 CR  | Shares      |                      | DCAGL        | 19/05/15   |
| 146125        | AUD        | 10.242.00 CR  | Shares      |                      | DCAGL        | 19/05/15   |
| 146129        | AUD        | 29.736.00 CR  | Shares      |                      | DCAGL        | 19/05/15   |
| 146173        | AUD        | 21,248.00 CR  | Shares      |                      | DCAGL        | 19/05/15   |
| 146178        | AUD        | 6.126.00 CR   | Shares      |                      | DCAGL        | 19/05/15   |
| 146179        | AUD        | 19.572.00 CR  | Shares      |                      | DCAGL        | 19/05/15   |
| 146182        | AUD        | 518,130.40 CR | Shares      | 1                    | DCAGL        | 19/05/15   |
| 146184        | AUD        | 18,358.00 CR  | Shares      | 1105                 | DCAGL        | 19/05/15   |
| 146185        | AUD        | 30,013.41 CR  | Shares      |                      | DCAGL        | 19/05/15   |
| 146186        | AUD        | 35,838.37 CR  | Shares      |                      | DCAGL        | 19/05/15   |
| 146204        | AUD        | 86.351.99 CR  | Shares      |                      | DCAGL        | 19/05/15   |
|               |            |               | W           | N                    |              | 17/00/10   |
| 146208        | AUD        | 55.288 73 CR  | Shares A    | NIY                  | DCAGL        | 19/05/15   |

ı.

٤

3

| Account      |            | Amount       | Descriptio | n | Posting Code | Value date |
|--------------|------------|--------------|------------|---|--------------|------------|
| Batch : W01C | R~SHARES_A | (Posted)     |            |   |              |            |
| 146220       | AUD        | 53,673.58 CR | Shares     |   | DCAGL        | 19/05/15   |
| 146221       | AUD        | 67,577.00 CR | Shares     |   | DCAGL        | 19/05/15   |
| 146243       | AUD        | 23,782.34 CR | Shares     |   | DCAGL        | 19/05/15   |
| 147567       | AUD        | 259.00 CR    | Shares     |   | DCAGL        | 19/05/15   |
| 147836       | AUD        | 273.00 CR    | Shares     |   | DCAGL        | 19/05/15   |
| 147906       | AUD        | 30,424.35 CR | Shares     |   | DCAGL        | 19/05/15   |
| 147907       | AUD        | 49,272.10 CR | Shares     |   | DCAGL        | 19/05/15   |
| 147912       | AUD        | 14,866.00 CR | Shares     |   | DCAGL        | 19/05/15   |
| 147919       | AUD        | 23,391.00 CR | Shares     |   | DCAGL        | 19/05/15   |
| 147922       | AUD        | 34,357.00 CR | Shares     |   | DCAGL        | 19/05/15   |
| 147929       | AUD        | 25,219.20 CR | Shares     |   | DCAGL        | 19/05/15   |
| 147942       | AUD        | 25,235.00 CR | Shares     |   | DCAGL        | 19/05/15   |
| 147949       | AUD        | 58.95 CR     | Shares     |   | DCAGL        | 19/05/15   |
| 149464       | AUD        | 66,407.00 CR | Shares     |   | DCAGL        | 19/05/15   |
| 149716       | AUD        | 44,515.00 CR | Shares     |   | DCAGL        | 19/05/15   |
| 154404       | AUD        | 321.80 CR    | Shares     |   | DCAGL        | 19/05/15   |
| 154461       | AUD        | 54.60 CR     | Shares     |   | DCAGL        | 19/05/15   |
| 154466       | AUD        | 58.80 CR     | Shares     |   | DCAGL        | 19/05/15   |
| 154979       | AUD        | 19,385.00 CR | Shares     |   | DCAGL        | 19/05/15   |
| 155805       | AUD        | 14,452.00 CR | Shares     |   | DCAGL        | 19/05/15   |
| 155905       | AUD        | 18.63 CR     | Shares     |   | DCAGL        | 19/05/15   |
| 155912       | AUD        | 45.92 CR     | Shares     |   | DCAGL        | 19/05/15   |
| 155936       | AUD        | 34.98 CR     | Shares     |   | DCAGL        | 19/05/15   |
| 156389       | AUD        | 6,177.18 CR  | Shares     |   | DCAGL        | 19/05/15   |
| 156390       | AUD        | 202.00 CR    | Shares     |   | DCAGL        | 19/05/15   |
| 156460       | AUD        | 2,455.93 CR  | Shares     |   | DCAGL        | 19/05/15   |
| 156468       | AUD        | 22,066.00 CR | Shares     |   | DCAGL        | 19/05/15   |
| 156563       | AUD        | 92,036.67 CR | Shares     |   | DCAGL        | 19/05/15   |
| 156730       | AUD        | 31.80 CR     | Shares     |   | DCAGL        | 19/05/15   |
| 156734       | AUD        | 2,379.50 CR  | Shares     |   | DCAGL        | 19/05/15   |
| 156882       | AUD        | 4,404.30 CR  | Shares     |   | DCAGL        | 19/05/15   |
| 156951       | AUD        | 21,788.74 CR | Shares     |   | DCAGL        | 19/05/15   |
| 157037       | AUD        | 1,524.00 CR  | Shares     |   | DCAGL        | 19/05/15   |
| 157095       | AUD        | 268.65 CR    | Shares     |   | DCAGL        | 19/05/15   |
| 157148       | AUD        | 15,058.00 CR | Shares     |   | DCAGL        | 19/05/15   |
| 157317       | AUD        | 23,292.10 CR | Shares     |   | DCAGL        | 19/05/15   |
| 157488       | AUD        | 187.80 CR    | Shares     |   | DCAGL        | 19/05/15   |
| 157702       | AUD        | 54,363.00 CR | Shares     |   | DCAGL        | 19/05/15   |
| 157722       | AUD        | 94.20 CR     | Shares     |   | DCAGL        | 19/05/15   |
| 157740       | AUD        | 200.86 CR    | Shares     |   | DCAGL        | 19/05/15   |
| 157764       | AUD        | 1,817.00 CR  | Shares     |   | DCAGL        | 19/05/15   |
| 157809       | AUD        | 3,883.47 CR  | Shares     |   | DCAGL        | 19/05/15   |
| 158119       | AUD        | 4,111.10 CR  | Shares     |   | DCAGL        | 19/05/15   |
| 158528       | AUD        | 9.60 CR      | Shares     |   | DCAGL        | 19/05/15   |
| 158676       | AUD        | 23,391.00 CR | Shares     |   | DCAGL        | 19/05/15   |
| 158706       | AUD        | 282.44 CR    | Shares     |   | DCAGL        | 19/05/15   |

£

.

t

t

| Account       |            | Amount        | Description | Posting Code | Value date                                    |
|---------------|------------|---------------|-------------|--------------|-----------------------------------------------|
| Batch : W01Cl | R~SHARES A | (Posted)      |             |              | ₩ <u>₩₩₩₩₩₩₩</u> ₩₩₩₩₩₩₩₩₩₩₩₩₩₩₩₩₩₩₩₩₩₩₩₩₩₩₩₩ |
| 158740        | AUD        | 5,520.00 CR   | Shares      | DCAGL        | 19/05/15                                      |
| 158781        | AUD        | 1,036.87 CR   | Shares      | DCAGL        | 19/05/15                                      |
| 158795        | AUD        | 224.28 CR     | Shares      | DCAGL        | 19/05/15                                      |
| 158833        | AUD        | 18,256.32 CR  | Shares      | DCAGL        | 19/05/15                                      |
| 158859        | AUD        | 59,511.31 CR  | Shares      | DCAGL        | 19/05/15                                      |
| 158861        | AUD        | 36,454.00 CR  | Shares      | DCAGL        | 19/05/15                                      |
| 158880        | AUD        | 2,861.46 CR   | Shares      | DCAGL        | 19/05/15                                      |
| 158898        | AUD        | 97.60 CR      | Shares      | DCAGL        | 19/05/15                                      |
| 158909        | AUD        | 1,955.41 CR   | Shares      | DCAGL        | 19/05/15                                      |
| 158919        | AUD        | 208.74 CR     | Shares      | DCAGL        | 19/05/15                                      |
| 158930        | AUD        | 8,186.83 CR   | Shares      | DCAGL        | 19/05/15                                      |
| 158939        | AUD        | 337.24 CR     | Shares      | DCAGL        | 19/05/15                                      |
| 158941        | AUD        | 439.12 CR     | Shares      | DCAGL        | 19/05/15                                      |
| 158942        | AUD        | 2,880.70 CR   | Shares      | DCAGL        | 19/05/15                                      |
| 158947        | AUD        | 426.82 CR     | Shares      | DCAGL        | 19/05/15                                      |
| 158955        | AUD        | 416.85 CR     | Shares      | DCAGL        | 19/05/15                                      |
| 158978        | AUD        | 90.00 CR      | Shares      | DCAGL        | 19/05/15                                      |
| 158980        | AUD        | 160.90 CR     | Shares      | DCAGL        | 19/05/15                                      |
| 158987        | AUD        | 83.98 CR      | Shares      | DCAGL        | 19/05/15                                      |
| 159058        | AUD        | 280.76 CR     | Shares      | DCAGL        | 19/05/15                                      |
| 159060        | AUD        | 375.97 CR     | Shares      | DCAGL        | 19/05/15                                      |
| 159140        | AUD        | 4,111.10 CR   | Shares      | DCAGL        | 19/05/15                                      |
| 159149        | AUD        | 2,924.58 CR   | Shares      | DCAGL        | 19/05/15                                      |
| 159187        | AUD        | 27.72 CR      | Shares      | DCAGL        | 19/05/15                                      |
| 159204        | AUD        | 414.00 CR     | Shares      | DCAGL        | 19/05/15                                      |
| 159231        | AUD        | 451.99 CR     | Shares      | DCAGL        | 19/05/15                                      |
| 159236        | AUD        | 305.40 CR     | Shares      | DCAGL        | 19/05/15                                      |
| 159244        | AUD        | 225.05 CR     | Shares      | DCAGL        | 19/05/15                                      |
| 159296        | AUD        | 1,510.71 CR   | Shares      | DCAGL        | 19/05/15                                      |
| 159340        | AUD        | 0.91 CR       | Shares      | DCAGL        | 19/05/15                                      |
| 159404        | AUD        | 123.00 CR     | Shares      | DCAGL        | 19/05/15                                      |
| 159421        | AUD        | 10,823.69 CR  | Shares      | DCAGL        | 19/05/15                                      |
| 159445        | AUD        | 121.80 CR     | Shares      | DCAGL        | 19/05/15                                      |
| 159475        | AUD        | 3,271.90 CR   | Shares      | DCAGL        | 19/05/15                                      |
| 159586        | AUD        | 7.80 CR       | Shares      | DCAGL        | 19/05/15                                      |
| 159672        | AUD        | 191.50 CR     | Shares      | DCAGL        | 19/05/15                                      |
| 159697        | AUD        | 22,830.00 CR  | Shares      | DCAGL        | 19/05/15                                      |
| 159734        | AUD        | 5,401.01 CR   | Shares      | DCAGL        | 19/05/15                                      |
| 159735        | AUD        | 131,142.46 CR | Shares      | DCAGL        | 19/05/15                                      |
| 159782        | AUD        | 7,768.00 CR   | Shares      | DCAGL        | 19/05/15                                      |
| 159792        | AUD        | 1,034.05 CR   | Shares      | DCAGL        | 19/05/15                                      |
| 159823        | AUD        | 7,415.00 CR   | Shares      | DCAGL        | 19/05/15                                      |
| 159915        | AUD        | 55,372.00 CR  | Shares      | DCAGL        | 19/05/15                                      |
| 159977        | AUD        | 336.97 CR     | Shares      | DCAGL        | 19/05/15                                      |
| 159982        | AUD        | 136.04 CR     | Shares /    | DCAGL        | 19/05/15                                      |
| 159983        | AUD        | 89.80 CR      | Shares /    | DCAGL        | 19/05/15                                      |
|               |            |               | 1           |              |                                               |

ŧ

5

| Account Amount Description      | Posting Code | Value date |
|---------------------------------|--------------|------------|
| Batch : W01CR~SHARES_A (Posted) |              |            |
| 160012 AUD 4.50 CR Shares       | DCAGL        | 19/05/15   |
| 160014 AUD 4.80 CR Shares       | DCAGL        | 19/05/15   |
| 160128 AUD 97.02 CR Shares      | DCAGL        | 19/05/15   |
| 160130 AUD 193.32 CR Shares     | DCAGL        | 19/05/15   |
| 160134 AUD 1,937.00 CR Shares   | DCAGL        | 19/05/15   |
| 160135 AUD 1,192.00 CR Shares   | DCAGL        | 19/05/15   |
| 160136 AUD 3,365.66 CR Shares   | DCAGL        | 19/05/15   |
| 160159 AUD 3,059.00 CR Shares   | DCAGL        | 19/05/15   |
| 160173 AUD 182.01 CR Shares     | DCAGL        | 19/05/15   |
| 160178 AUD 238.56 CR Shares     | DCAGL        | 19/05/15   |
| 160203 AUD 5,131.72 CR Shares   | DCAGL        | 19/05/15   |
| 160235 AUD 86.00 CR Shares      | DCAGL        | 19/05/15   |
| 160287 AUD 40,150.10 CR Shares  | DCAGL        | 19/05/15   |
| 160291 AUD 86,790.77 CR Shares  | DCAGL        | 19/05/15   |
| 160296 AUD 8.37 CR Shares       | DCAGL        | 19/05/15   |
| 160302 AUD 204.87 CR Shares     | DCAGL        | 19/05/15   |
| 160356 AUD 8,087.00 CR Shares   | DCAGL        | 19/05/15   |
| 160373 AUD 3.60 CR Shares       | DCAGL        | 19/05/15   |
| 160377 AUD 225.40 CR Shares     | DCAGL        | 19/05/15   |
| 160491 AUD 5,479.00 CR Shares   | DCAGL        | 19/05/15   |
| 160561 AUD 6.00 CR Shares       | DCAGL        | 19/05/15   |
| 160581 AUD 667.68 CR Shares     | DCAGL        | 19/05/15   |
| 160647 AUD 127.50 CR Shares     | DCAGL        | 19/05/15   |
| 160957 AUD 11,345.00 CR Shares  | DCAGL        | 19/05/15   |
| 160971 AUD 10,679.00 CR Shares  | DCAGL        | 19/05/15   |
| 161079 AUD 39.10 CR Shares      | DCAGL        | 19/05/15   |
| 161083 AUD 400.00 CR Shares     | DCAGL        | 19/05/15   |
| 161404 AUD 9,589.40 CR Shares   | DCAGL        | 19/05/15   |
| 161469 AUD 57.05 CR Shares      | DCAGL        | 19/05/15   |
| 161478 AUD 4,194.70 CR Shares   | DCAGL        | 19/05/15   |
| 161570 AUD 25,235.00 CR Shares  | DCAGL        | 19/05/15   |
| 161713 AUD 17,537.00 CR Shares  | DCAGL        | 19/05/15   |
| 161740 AUD 981.00 CR Shares     | DCAGL        | 19/05/15   |
| 161983 AUD 1,126.00 CR Shares   | DCAGL        | 19/05/15   |
| 162017 AUD 6,890.00 CR Shares   | DCAGL        | 19/05/15   |
| 162233 AUD 2,546.00 CR Shares   | DCAGL        | 19/05/15   |
| 162490 AUD 11.25 CR Shares      | DCAGL        | 19/05/15   |
| 162551 AUD 5,539.00 CR Shares   | DCAGL        | 19/05/15   |
| 163072 AUD 317.93 CR Shares     | DCAGL        | 19/05/15   |
| 163258 AUD 1,260.00 CR Shares   | DCAGL        | 19/05/15   |
| 163583 AUD 13,402.17 CR Shares  | DCAGL        | 19/05/15   |
| 163591 AUD 479.28 CR Shares     | DCAGL        | 19/05/15   |
| 163698 AUD 53.50 CR Shares      | DCAGL        | 19/05/15   |
| 163964 AUD 3,984.00 CR Shares   | DCAGL        | 19/05/15   |
| 164029 AUD 15,269.10 CR Shares  | DCAGL        | 19/05/15   |
| 164112 AUD 22,063.00 CR Shares  | DCAGL        | 19/05/15   |

. :

÷

| Account      |             | Amount          | Descrip | otion | Posting Code | Value date  |
|--------------|-------------|-----------------|---------|-------|--------------|-------------|
| D.4.1 XX/014 |             | <b>(D)</b> ( 1) |         |       |              |             |
| Batch : W010 | CR~SHARES_A | (Posted)        |         |       | DOLOT        | 10/0 # /1 # |
| 164177       | AUD         | 111.30 CR       | Shares  |       | DCAGL        | 19/05/15    |
| 164195       | AUD         | 3,663.50 CR     | Shares  |       | DCAGL        | 19/05/15    |
| 164283       | AUD         | 70,604.00 CR    | Shares  |       | DCAGL        | 19/05/15    |
| 164335       | AUD         | 4.65 CR         | Shares  |       | DCAGL        | 19/05/15    |
| 164340       | AUD         | 14,928.00 CR    | Shares  |       | DCAGL        | 19/05/15    |
| 1643/1       | AUD         | 17,485.00 CR    | Shares  |       | DCAGL        | 19/05/15    |
| 164461       | AUD         | 350.98 CR       | Shares  |       | DCAGL        | 19/05/15    |
| 164523       | AUD         | 818.38 CR       | Shares  |       | DCAGL        | 19/05/15    |
| 164566       | AUD         | 4,978.84 CR     | Shares  |       | DCAGL        | 19/05/15    |
| 164633       | AUD         | 6,439.00 CR     | Shares  |       | DCAGL        | 19/05/15    |
| 164637       | AUD         | 684.30 CR       | Shares  |       | DCAGL        | 19/05/15    |
| 164638       | AUD         | 2,367.00 CR     | Shares  |       | DCAGL        | 19/05/15    |
| 164757       | AUD         | 7,932.39 CR     | Shares  |       | DCAGL        | 19/05/15    |
| 164848       | AUD         | 5,630.00 CR     | Shares  |       | DCAGL        | 19/05/15    |
| 165001       | AUD         | 13,748.85 CR    | Shares  |       | DCAGL        | 19/05/15    |
| 165063       | AUD         | 995.00 CR       | Shares  |       | DCAGL        | 19/05/15    |
| 165186       | AUD         | 430.28 CR       | Shares  |       | DCAGL        | 19/05/15    |
| 165188       | AUD         | 54.00 CR        | Shares  |       | DCAGL        | 19/05/15    |
| 165262       | AUD         | 654.00 CR       | Shares  |       | DCAGL        | 19/05/15    |
| 165350       | AUD         | 47.00 CR        | Shares  |       | DCAGL        | 19/05/15    |
| 165364       | AUD         | 31.00 CR        | Shares  |       | DCAGL        | 19/05/15    |
| 165580       | AUD         | 4,961.50 CR     | Shares  |       | DCAGL        | 19/05/15    |
| 165843       | AUD         | 31.05 CR        | Shares  |       | DCAGL        | 19/05/15    |
| 165905       | AUD         | 25,741.55 CR    | Shares  |       | DCAGL        | 19/05/15    |
| 165935       | AUD         | 17,535.00 CR    | Shares  |       | DCAGL        | 19/05/15    |
| 165970       | AUD         | 102,451.00 CR   | Shares  |       | DCAGL        | 19/05/15    |
| 166048       | AUD         | 1,102.25 CR     | Shares  |       | DCAGL        | 19/05/15    |
| 166154       | AUD         | 42.80 CR        | Shares  |       | DCAGL        | 19/05/15    |
| 166210       | AUD         | 6,739.00 CR     | Shares  |       | DCAGL        | 19/05/15    |
| 166269       | AUD         | 9,009.00 CR     | Shares  |       | DCAGL        | 19/05/15    |
| 166438       | AUD         | 35,766.00 CR    | Shares  |       | DCAGL        | 19/05/15    |
| 166536       | AUD         | 2,101.00 CR     | Shares  |       | DCAGL        | 19/05/15    |
| 166583       | AUD         | 5,804.00 CR     | Shares  |       | DCAGL        | 19/05/15    |
| 166837       | AUD         | 7,370.15 CR     | Shares  |       | DCAGL        | 19/05/15    |
| 167162       | AUD         | 2,379.50 CR     | Shares  |       | DCAGL        | 19/05/15    |
| 167267       | AUD         | 22.62 CR        | Shares  |       | DCAGL        | 19/05/15    |
| 167478       | AUD         | 33,891.00 CR    | Shares  |       | DCAGL        | 19/05/15    |
| 167503       | AUD         | 2.04 CR         | Shares  |       | DCAGL        | 19/05/15    |
| 167897       | AUD         | 78.00 CR        | Shares  |       | DCAGL        | 19/05/15    |
| 167929       | AUD         | 27,926.00 CR    | Shares  |       | DCAGL        | 19/05/15    |
| 168409       | AUD         | 16,242.00 CR    | Shares  |       | DCAGL        | 19/05/15    |
| 168534       | AUD         | 2,459.00 CR     | Shares  |       | DCAGL        | 19/05/15    |
| 168668       | AUD         | 1,369.00 CR     | Shares  |       | DCAGL        | 19/05/15    |
| 169095       | AUD         | 635.00 CR       | Shares  |       | DCAGL        | 19/05/15    |
| 169395       | AUD         | 20.41 CR        | Shares  |       | DCAGL        | 19/05/15    |
| 170317       | AUD         | 10,688.00 CR    | Shares  | 1     | DCAGL        | 19/05/15    |

ę

4 S.

| Account       |               | Amount          | Description | Posting Code | Value date |
|---------------|---------------|-----------------|-------------|--------------|------------|
| Batch : W01CH | R~SHARES      | A (Posted)      |             |              |            |
| 170390        | AUD           | 1.041.00 CR     | Shares      | DCAGL        | 19/05/15   |
| 170530        | AUD           | 3,399.00 CR     | Shares      | DCAGL        | 19/05/15   |
| 170563        | AUD           | 19,258.50 CR    | Shares      | DCAGL        | 19/05/15   |
| 31124961      | AUD           | 64.20 CR        | Shares      | DCAGL        | 19/05/15   |
| 31134592      | AUD           | 85.60 CR        | Shares      | DCAGL        | 19/05/15   |
| 31138412      | AUD           | 31.68 CR        | Shares      | DCAGL        | 19/05/15   |
| 31155938      | AUD           | 4,063.00 CR     | Shares      | DCAGL        | 19/05/15   |
| 31156847      | AUD           | 11.70 CR        | Shares      | DCAGL        | 19/05/15   |
| 31159821      | AUD           | 136.98 CR       | Shares      | DCAGL        | 19/05/15   |
| 31160597      | AUD           | 41.00 CR        | Shares      | DCAGL        | 19/05/15   |
| 31160826      | AUD           | 8,031.07 CR     | Shares      | DCAGL        | 19/05/15   |
| 31163802      | AUD           | 6.00 CR         | Shares      | DCAGL        | 19/05/15   |
| 3135227       | AUD           | 39.20 CR        | Shares      | DCAGL        | 19/05/15   |
| 4161259       | AUD           | 1.715.00 CR     | Shares      | DCAGL        | 19/05/15   |
| 437331        | AUD           | 3,566.00 CR     | Shares      | DCAGL        | 19/05/15   |
| 4555461       | AUD           | 311.40 CR       | Shares      | DCAGL        | 19/05/15   |
| 4555564       | AUD           | 7,498.77 CR     | Shares      | DCAGL        | 19/05/15   |
| 4557236       | AUD           | 122.55 CR       | Shares      | DCAGL        | 19/05/15   |
| 4557373       | AUD           | 869.00 CR       | Shares      | DCAGL        | 19/05/15   |
| 4559371       | AUD           | 26.824.10 CR    | Shares      | DCAGL        | 19/05/15   |
| 4570057       | AUD           | 47,301.00 CR    | Shares      | DCAGL        | 19/05/15   |
| 4575595       | AUD           | 4.318.85 CR     | Shares      | DCAGL        | 19/05/15   |
| 800251071     | AUD           | 70.00 CR        | Shares      | DCAGL        | 19/05/15   |
| 80123688      | AUD           | 2.04 CR         | Shares      | DCAGL        | 19/05/15   |
| 80132760      | AUD           | 82.00 CR        | Shares      | DCAGL        | 19/05/15   |
| 88869         | AUD           | 571.00 CR       | Shares      | DCAGL        | 19/05/15   |
| 89150         | AUD           | 2,192.34 CR     | Shares      | DCAGL        | 19/05/15   |
| 99346         | AUD           | 225.20 CR       | Shares      | DCAGL        | 19/05/15   |
| Has           | sh Total :    | 3,186,996.84 CR |             |              |            |
| Batch · W01DR | =<br>2~SHARES | A (Posted)      |             |              |            |
| 125071        |               | 1 65 DP         | Shares      | DCAGI        | 10/05/15   |
| 142206        |               | 1.05 DR         | Shares      | DCAGL        | 19/05/15   |
| 142230        |               | 4,470.27 DR     | Shares      | DCAGL        | 19/05/15   |
| 145215        |               | 97.00 DR        | Shares      | DCAGL        | 19/03/13   |
| 145127        |               | 3 307 00 DR     | Shares      | DCAGL        | 19/05/15   |
| 146356        |               | 76.00 DR        | Shares      | DCAGL        | 19/05/15   |
| 146475        |               | 0.15 DR         | Shares      | DCAGL        | 19/05/15   |
| 140473        |               | 40.20 DR        | Shares      | DCAGL        | 19/03/13   |
| 148234        |               | 49.20 DR        | Sharee      | DCAGL        | 19/03/13   |
| 149380        |               | 203.03 DR       | Sharee      | DCAGL        | 19/03/13   |
| 149309        |               | 219.00 DK       | Shares      | DCAGL        | 19/03/13   |
| 14944 /       |               | 200.1 / DK      | Sharee      | DCAGL        | 19/05/15   |
| 1474/1        |               | 023.32 DK       | Shares      | DCAGL        | 19/05/15   |
| 155601        |               | 323.30 DK       | Shares      | DCAGL        | 19/05/15   |
| 157052        |               | 300.00 DK       | Shares      | DCAGL        | 19/05/15   |
| 13/932        | AUD           | 1,470.00 DR     | Snares /    | DUAGL        | 19/05/15   |

ə t

1

a

| Account      |            | Amount       | Description | Posting Code | Value date |
|--------------|------------|--------------|-------------|--------------|------------|
| Batch : W01D | R~SHARES A | (Posted)     |             |              |            |
| 158284       | AUD        | 293.00 DR    | Shares      | DCAGL        | 19/05/15   |
| 158442       | AUD        | 1,002.12 DR  | Shares      | DCAGL        | 19/05/15   |
| 158709       | AUD        | 862.10 DR    | Shares      | DCAGL        | 19/05/15   |
| 158732       | AUD        | 1,082.22 DR  | Shares      | DCAGL        | 19/05/15   |
| 158773       | AUD        | 49.65 DR     | Shares      | DCAGL        | 19/05/15   |
| 158935       | AUD        | 0.72 DR      | Shares      | DCAGL        | 19/05/15   |
| 159436       | AUD        | 13,381.15 DR | Shares      | DCAGL        | 19/05/15   |
| 159464       | AUD        | 90.82 DR     | Shares      | DCAGL        | 19/05/15   |
| 159756       | AUD        | 3,202.00 DR  | Shares      | DCAGL        | 19/05/15   |
| 159790       | AUD        | 10.63 DR     | Shares      | DCAGL        | 19/05/15   |
| 159827       | AUD        | 8,096.00 DR  | Shares      | DCAGL        | 19/05/15   |
| 159882       | AUD        | 0.45 DR      | Shares      | DCAGL        | 19/05/15   |
| 159936       | AUD        | 947.00 DR    | Shares      | DCAGL        | 19/05/15   |
| 160286       | AUD        | 20,292.60 DR | Shares      | DCAGL        | 19/05/15   |
| 160313       | AUD        | 17,306.90 DR | Shares      | DCAGL        | 19/05/15   |
| 160447       | AUD        | 132.82 DR    | Shares      | DCAGL        | 19/05/15   |
| 160655       | AUD        | 958.17 DR    | Shares      | DCAGL        | 19/05/15   |
| 160727       | AUD        | 166.03 DR    | Shares      | DCAGL        | 19/05/15   |
| 160765       | AUD        | 179.82 DR    | Shares      | DCAGL        | 19/05/15   |
| 160773       | AUD        | 267.82 DR    | Shares      | DCAGL        | 19/05/15   |
| 161088       | AUD        | 16,650.00 DR | Shares      | DCAGL        | 19/05/15   |
| 161279       | AUD        | 565.00 DR    | Shares      | DCAGL        | 19/05/15   |
| 161322       | AUD        | 954.32 DR    | Shares      | DCAGL        | 19/05/15   |
| 161416       | AUD        | 94.00 DR     | Shares      | DCAGL        | 19/05/15   |
| 161459       | AUD        | 3,121.50 DR  | Shares      | DCAGL        | 19/05/15   |
| 161676       | AUD        | 117.18 DR    | Shares      | DCAGL        | 19/05/15   |
| 162320       | AUD        | 426.00 DR    | Shares      | DCAGL        | 19/05/15   |
| 162765       | AUD        | 164.00 DR    | Shares      | DCAGL        | 19/05/15   |
| 162967       | AUD        | 1.00 DR      | Shares      | DCAGL        | 19/05/15   |
| 163257       | AUD        | 1.40 DR      | Shares      | DCAGL        | 19/05/15   |
| 163325       | AUD        | 21,678.71 DR | Shares      | DCAGL        | 19/05/15   |
| 163419       | AUD        | 40.62 DR     | Shares      | DCAGL        | 19/05/15   |
| 163872       | AUD        | 1,429.50 DR  | Shares      | DCAGL        | 19/05/15   |
| 164068       | AUD        | 39,275.07 DR | Shares      | DCAGL        | 19/05/15   |
| 164217       | AUD        | 1,148.00 DR  | Shares      | DCAGL        | 19/05/15   |
| 164406       | AUD        | 59,821.50 DR | Shares      | DCAGL        | 19/05/15   |
| 164752       | AUD        | 702.00 DR    | Shares      | DCAGL        | 19/05/15   |
| 165209       | AUD        | 920.71 DR    | Shares      | DCAGL        | 19/05/15   |
| 166638       | AUD        | 4.00 DR      | Shares      | DCAGL        | 19/05/15   |
| 166674       | AUD        | 1,052.00 DR  | Shares      | DCAGL        | 19/05/15   |
| 166675       | AUD        | 121.76 DR    | Shares      | DCAGL        | 19/05/15   |
| 167124       | AUD        | 702.00 DR    | Shares      | DCAGL        | 19/05/15   |
| 167565       | AUD        | 1,052.00 DR  | Shares      | DCAGL        | 19/05/15   |
| 167615       | AUD        | 769.00 DR    | Shares      | DCAGL        | 19/05/15   |
| 167788       | AUD        | 531.00 DR    | Shares      | DCAGL        | 19/05/15   |
| 168249       | AUD        | 1,613.16 DR  | Shares 🖌    | DCAGL        | 19/05/15   |

### , r

y +

đ

# Worksheet Postings Batch Proof List - 19/05/2015

19/05/15 08:24:35

| Account     |              | Amount        | Description | Posting Code | Value date |
|-------------|--------------|---------------|-------------|--------------|------------|
| Batch : W01 | DR~SHARES_   | A (Posted)    |             |              |            |
| 168666      | AUD          | 90.82 DR      | Shares      | DCAGL        | 19/05/15   |
| 168893      | AUD          | 90.82 DR      | Shares      | DCAGL        | 19/05/15   |
| 170677      | AUD          | 175.00 DR     | Shares      | DCAGL        | 19/05/15   |
| 31162681    | AUD          | 138.40 DR     | Shares      | DCAGL        | 19/05/15   |
| 31164471    | AUD          | 7.60 DR       | Shares      | DCAGL        | 19/05/15   |
| 31164719    | AUD          | 90.82 DR      | Shares      | DCAGL        | 19/05/15   |
| 4556518     | AUD          | 9,119.48 DR   | Shares      | DCAGL        | 19/05/15   |
| 4573986     | AUD          | 18,357.00 DR  | Shares      | DCAGL        | 19/05/15   |
| 636094      | AUD          | 4,046.00 DR   | Shares      | DCAGL        | 19/05/15   |
| 800252546   | AUD          | 16.20 DR      | Shares      | DCAGL        | 19/05/15   |
| 80116026    | AUD          | 238.85 DR     | Shares      | DCAGL        | 19/05/15   |
| 80134953    | AUD          | 90.82 DR      | Shares      | DCAGL        | 19/05/15   |
| 80134976    | AUD          | 42.00 DR      | Shares      | DCAGL        | 19/05/15   |
| 98502481    | AUD          | 6,957.25 DR   | Shares      | DCAGL        | 19/05/15   |
| H           | lash Total : | 272,500.72 DR |             |              |            |

- End Of Report -

ASX.002.006.0080

# GBST Shares<sup>™</sup> ACCOUNTING WITH SHARES Course Notes

# **Trust Processes**

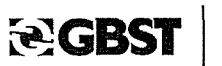

Training

Page 1 of 40 Version 1 11/12/15

ASX.002.006.0081

# Table of Contents

| 1.    | NTRODUCTION                             | . 4   |
|-------|-----------------------------------------|-------|
| 2.    | WHAT IS TRUST                           | . 5   |
| 2.1   | SUMMARY OF TRUST IN STOCKBROKING        | .5    |
| 3.    | RUST CALCULATION FORMULA                | . 6   |
| 4.    | TRUST SET UP                            | .7    |
| 4.1   | BANK ACCOUNTS:                          | .7    |
| 4.2   | CLIENT ACCOUNTS:                        | .7    |
| 4.3   | TRUST BUFFER:                           | . 8   |
| 5.    | TRUST SETUP ACTIVITY                    | . 9   |
| 6.    | RUNNING TRUST                           | 11    |
| 7.    | COMPONENTS OF TRUST PROCESS             | 12    |
| 7.1   | TRUST SELLING CLIENTS PROCESS           | 12    |
| 7.2   | DETAILED TRUST REPORT                   | 12    |
| 7.2.1 | TRUST REPORT FORMATS                    | 13    |
| 7.3   | TRUST MOVEMENT REPORT                   | 14    |
| 7.4   | TRUST MOVEMENT PROCESS AND PAYMENT TYPE | 15    |
| 8.    | 4 HOUR TRUST                            | 17    |
| 9.    | BACK OFFICE PROCESSES                   | 18    |
| 10.   | DAILY PROCEDURES                        | 19    |
| 11.   | TRUSTING "USED" STOCK                   | 20    |
| 12.   | TRANSACTION ANALYSIS                    | 21    |
| 26    | RST Training Page 2                     | of 40 |
|       | Version 111/                            | 2/15  |

| 12.1 THE TRUST LEDGER                              |
|----------------------------------------------------|
| 12.2 CASH MANAGEMENT TRANSACTIONS                  |
| 12.3 CASH MOVEMENTS                                |
| 12.4 CLIENT CASH TRANSACTIONS                      |
| 12.5 PROBLEM ANALYSIS ACTIVITY 25                  |
| 13. THE SHARES <sup>™</sup> TRUST SPECIFICATION    |
| 13.1 DEFINITION OF TERMS                           |
| 13.1.1 FREE FUNDS                                  |
| 13.1.2 TIED FUNDS                                  |
| 13.1.3 PERMITTED DEBIT OFFSETS 27                  |
| 13.1.4 EXCLUDED DEBIT OFFSETS                      |
| 14. PROBLEM AREAS 28                               |
| 15. ASX TRUST DEPOSIT 29                           |
| APPENDIX 1 APPLICATION MONEY TRAINING SHEET        |
| APPENDIX 2 CONTRAS TRAINING SHEET                  |
| APPENDIX 3 SETTING UP BANK ACCOUNTS TRAINING SHEET |
| 16. WHAT IF I HAVE ANY QUESTIONS?                  |

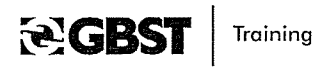

• Alexandri

P

P

Page 3 of 40 Version 1 11/12/15

# 1. Introduction

### Welcome to GBST product training

This program will provide you with the skills to derive the utmost benefit from Australia's leading securities trading and settlement technology.

# **Trust Processes Module**

This module aims to familiarise participants with the operating functionality of Trust, and the system transactions underpinning trust movements.

### Objectives

At the end of the session the participants should:

- + Appreciate the need for trust accounting
- + Be able to demonstrate the trust process and explain what each step of the process achieves
- + Be able to interpret the trust report
- + Understand the use of the Trust Ledger as a problem solving tool
- + Review office procedure to minimise trust

#### Pre-requisites

There is no pre-requisite for this course except an understanding of basic accounting principles

#### Intended audience

Staff who use the trust function daily and those who problem solve and need to manage Trust in the most effective way for the business.

#### Mode of Delivery

The course is not intended to be keyboard (hands-on) oriented. There is a large degree of conceptual and problem solving work involved and there are some exercises in the course which are not keyboard related.

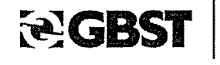

Page 4 of 40 Version 1 11/12/15

# 2. What is Trust

## Rules:

- + ASX Business Rules Section 1.2
- + Corporations Law Section 7.6
- + Corporations Law Section 7.8

# View Corporations Law via

http://scaleplus.law.gov.au Or http://138.25.65.50/

# Summary of Trust in Stockbroking

#### **Buyers:**

- + Monies on deposit for stock should be in trust
- + Any credit client monies should be in trust

# Sellers:

- + If stock is delivered and has been "used" by the Broker to satisfy the market or other obligation, the monies received for that "use" should be in trust pending payment to the client.
- + Any credit monies should be in trust

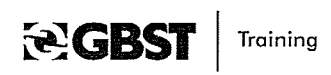

Page 5 of 40 Version 1 11/12/15

# 3. Trust Calculation Formula

During the day funds are physically deposited at the Banks and recorded in Shares<sup>TM</sup>. It is the <u>recording in Shares<sup>TM</sup></u> that provides data for the equation below:

| Trust Bank Accounts = ALL GL ACCOUNTS CLASSIFIED AS "TRUSTABLE" |                                                                                                    |        |  |  |  |  |  |
|-----------------------------------------------------------------|----------------------------------------------------------------------------------------------------|--------|--|--|--|--|--|
| a.                                                              | Total Opening Balance (at end of last finalise)                                                                                                    |        |  |  |  |  |  |
| b.                                                              | Cash In (since last finalise)                                                                                                    |        |  |  |  |  |  |
| с.                                                              | Cash Out (since last finalise)                                                                                                    |        |  |  |  |  |  |
| d.                                                              | Adjustment (journals, stopped cheques since last finalised)                                                                                                    | ······ |  |  |  |  |  |
| e.                                                              | Current Balance (at this snapshot) (a) + (b) + (c) + (d)                                                                                                    |        |  |  |  |  |  |
| Cli                                                             | Client Trustable Account = ALL CLIENT ACCOUNTS WITH TRUST FLAG SET                                                                                                    |        |  |  |  |  |  |
| f.<br>All<br>ac<br>on                                           | Required Balance<br>items line by line are assessed for inclusion<br>cording to the Trust specification and summed, with<br>e trust position per account.                        |        |  |  |  |  |  |
| g.                                                              | Trust Buffer (Config Item TRUSTBUFF - set amount)                                                                                                    |        |  |  |  |  |  |
| h.                                                              | Total Required Balance $(f) + (a)$                                                                                                    |        |  |  |  |  |  |
|                                                                 |                                                                                                    |        |  |  |  |  |  |
| ab<br>se                                                        | erefore If the required balance for clients is (h)<br>hove and we already have a current balance in our<br>veral trust bank accounts of (e) above:                               |        |  |  |  |  |  |
| i.                                                              | erefore If the required balance for clients is (h)<br>ove and we already have a current balance in our<br>veral trust bank accounts of (e) above:<br>Movement Required (h) – (e) |        |  |  |  |  |  |

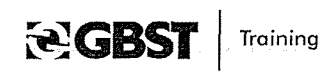

Page 6 of 40 Version 1 1712/15

# 4. Trust Set up

Bank Accounts:

Access the GL Accounts Set up Screen

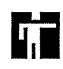

RECEIPTS PAYMENTS AND GENERAL LEDGER LEDGERS General Ledger Enquiry

- + Set up the bank account in the GL ledger.
- + Allow the defaults to occur
- + Set account class field to "Bank"

Move to Automatic Cheque Setup

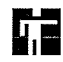

RECEIPTS PAYMENTS AND GENERAL LEDGER LEDGERS Automatic Cheque Setup

- + Insert the GL code of the account just created
- + Set the trust indicator to Yes whilst filling the rest of the form.

Client Accounts:

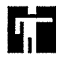

FILE MAINTENANCE CLIENTS Clients

- + Access the Client Maintenance Screen, and enter the client account
- + Under Trading strip menu set the Trust indicator to YES/NO
- + The default is hard coded at YES

# Special note,

+ The default for trust does NOT get set from the Client Type selected for the Client.

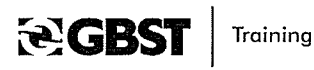

Page 7 of 40 Version 1 11/12/15 Trust Buffer:

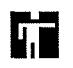

SYSTEM MAINTENANCE SYSTEM ADMINISTRATION SYSTEM SETUP SYSTEMS MAINTENANCE Configuration Maintenance

Access Configuration Item TRUSTBUFF

Set the value to the amount you wish to have automatically inserted into the trust calculation at each finalisation

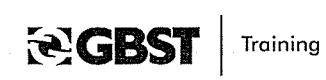

Page 8 of 40 Version 1 11/12/15

# 5. Trust Setup Activity

1. Set up a new client account

FILE MAINTENANCE CLIENTS Clients

- + Let the system default the number
- + Let the fields default where you can
- + Ensure that the account is trustable.

Where did the trust default come from?

2. Set up a new bank

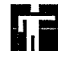

RECEIPTS PAYMENTS AND GENERAL LEDGER LEDGERS General Ledger Accounts

- + Set up new general ledger account with a code of
- + With account class as "BANK"
- + Allow defaults elsewhere.

How does the system set this account to "TRUST?"

3. Set the trust indicator

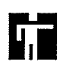

RECEIPTS PAYMENTS AND GENERAL LEDGER CHEQUES Automatic Cheque Setup

- + Enter the new bank account
- + Answer "Yes" to the next question.
- + Fill in the rest of the form noting any queries about fields

Did you notice where the system set the Trust Indicator?

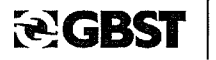

Training

Page 9 of 40 Version 1 11/12/15

1.00

- 4. Return to the General Ledger Accounts area (question 2)
  - Does the account you set up now show as trustable?
- 5. Review the Trust buffer set up.

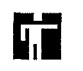

SYSTEM FUNCTIONS SYSTEM ADMINISTRATION SESTEM SET UP SYSTEMS MAINTENANCE Configuration Maintenance

Review "TRUSTBUFF" config item.

Review "TRUSTSPDEP" configuration item.

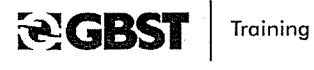

Page 10 of 40 Version 1 11/12/15

# 6. Running Trust

| 4 RECEIPTS, PAYMENTS AND       1 Trust Movements Report         3 TRUST MANAGEMENT       2 Finalise Trust Procedu           3 Trust Balances Report                   4 Trust Selling Clients                   5 Foreign Buys Trust Rep | r << Previous Menu<br>                         | Current Menu Ne:                                                                                                    | xt Menu >> | 1 |
|----------------------------------------------------------------------------------------------------|------------------------------------------------|----------------------------------------------------------------------------------------------------|------------|---|
|                                                                                                    | 4 RECEIPTS, PAYMENTS AND<br>3 TRUST MANAGEMENT | 1 Trust Movements Report   <br>2 Finalise Trust Procedu   <br>3 Trust Balances Report   <br>4 Trust Selling Clients   <br>5 Foreign Buys Trust Rep |            |   |

Finalise Trust Procedure

- + You need only use item 2 on the menu
- + The other menu items are subsets of the Finalise Process.
- + The other menu items can be used independently at other times.
- + The finalised Trust Procedure is done daily and by using it to completion, enables the system to write appropriate interlinking transactions to keep the database clean.

**∂GBST** 

Page 11 of 40 Version 1 11/12/15

# 7. Components of Trust Process

The Trust Finalisation process will introduce five components before the end of finalisation Process occurs.

| 1        | Truct Colling Clicate              | Vac/Na |
|----------|------------------------------------|--------|
| <u> </u> |                                    | Tes/NO |
| 2.       | Detailed Trust Report              | Yes/No |
| 3.       | Trust Movements Report             | Yes/No |
| 4.       | Presentation of Trust Movement for |        |
|          | Finalisation                       |        |
| 5.       | Produce Cheque or Direct Transfer  |        |

After finishing the finalisation process, you may separately run the Trust Movements Report again to the printer, to prove that immediately following this finalisation, a zero movement would now be required (this will show as zero until the back office functions once more commence).

Each of these processes will now be addressed in turn.

### Trust Selling Clients Process

- + Always say "yes"
- + System will check all selling contract notes for settlement date.
- + System checks all selling contract notes for status of stock delivery.
- + If today is settlement date or prior, and stock has been delivered from the contract note and is located in a settlement (entrepot) account and the client has not been paid out, then the value of the stock will be put into trust

### Detailed Trust Report

- + Always say "yes"
- + You require a detailed trust report for audit purposes.
- + It displays all the client positions and the trust provision.
- + This report cannot be backdated so you need to run it daily.
- + You have a choice as to the format, to get the most detailed information it is recommended you run
  - "All lines"
  - "Detailed report format"
- + You may investigate the possibility of placing the report to file daily, with the assistance of your IT department.
- + You have the option to "show special instructions" on the report if you are capturing them for clients. (Via Client Maintenance/Services)

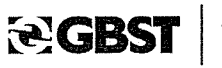

Training

Page 12 of 40 Version 1 11/12/15

# 7.1.1 Trust Report Formats

+ "All"/"Detailed" Trust Report Format

Every account in the system, regardless of whether trust provision required, where there are open transactions. Full details shown

+ "No"/"Detailed" Trust Report Format

Only Accounts where there is a trust provision required will be displayed Full transaction details for lines on those accounts

+ "All"/"Brief" Trust Report Format

All accounts, whether trust provision required or not Accounts with no trust provision required show Zero value No transaction details, only the value of the trust provision shows

# + "No"/"Brief" Trust Report Format

Only accounts show where trust provision is required No transaction details, only the value of the trust provision shows

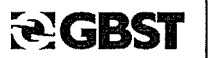

Training

Page 13 of 40 Version 1 11/12/15

### **Trust Movement Report**

You may choose "yes"

- + Report will be formatted either to screen/report/file
- + If you elect "report" you will be asked to specify the printer
- + The report will appear on the top of the final presentation of trust movements for finalisation screen anyway.

You may choose "no"

- + Report will not appear as a separate screen, but will form part of the final presentation of trust movement for finalisation screen anyway
- + Your decision depends entirely on what level of reporting your firm's auditors require.

RECEIPTS PAYMENTS AND GENERAL LEDGER TRUST MANAGEMENT Trust Movements Report

| Cash In:         1,982,993,44           Cash Dut:         102,285.79 Cr           Ad justments:         150.28 Cr           Current Balance:         1,125,236,942.90           Required Balance:         1,125,922,557.69           Trust Buffer:         50,000.00           Tot Reqd Balance:         1,125,972,557.69           Movement Required:         735,614.79 | Cash In:       1,982,993,44         Cash Out:       102,285.79 Cr         Adjustments:       150.28 Cr         Current Balance:       1,125,236,942.90         Required Balance:       1,125,922,557.69         Trust Buffer:       50,000.00         Tot Reqd Balance:       1,125,972,557.69         Movement Required:       735,614.79 | Opening Balance:      | 1,123,352,702.18              |
|----------------------------------------------------------------------------------------------------|----------------------------------------------------------------------------------------------------|-----------------------|-------------------------------|
| Ad justnents:         150.28 Cr           -Current Balance:         1,125,236,942.90           Required Balance:         1,125,922,557.69           Trust Buffer:         50,000.00           Tot Reqd Balance:         1,125,972,557.69           Movement Required:         735,614.79                                                                                  | Adjustments:         150.28 Cr           Current Balance:         1,125,236,942.90           Required Balance:         1,125,922,557.69           Trust Buffer:         50,000.00           Tot Reqd Balance:         1,125,972,557.69           Movement Required:         735,614.79                                                     | Cash In:<br>Cash Dut: | 1,982,993.44<br>102 285 79 Cr |
| Current Balance: 1,125,236,942.90<br>Required Balance: 1,125,922,557.69<br>Trust Buffer: 50,000.00<br>Tot Reqd Balance: 1,125,972,557.69<br>Movenent Required: 735,614.79                                                                                                    | Current Balance:         1,125,236,942.90           Required Balance:         1,125,922,557.69           Trust Buffer:         50,000.00           Tot Reqd Balance:         1,125,972,557.69           Movement Required:         735,614.79                                                                                              | Adjustments:          | 150.28 Cr                     |
| Required Balance:         1,125,922,557.69           Trust Buffer:         50,000.00           Tot Reqd Balance:         1,125,972,557.69           Movement Required:         735,614.79                                                                                                    | Required Balance:<br>Trust Buffer:         1,125,922,557.69<br>50,000.00           Tot Reqd Balance:         1,125,972,557.69           Movement Required:         735,614.79                                                                                                    | Current Balance:      | 1,125,236,942.90              |
| Trust Buffer:         50,000.00           Tot Regd Balance:         1,125,972,557.69           Movement Required:         735,614.79                                                                                                    | Trust Buffer:         50,000.00           Tot Reqd Balance:         1,125,972,557.69           Movement Required:         735,614.79                                                                                                    | Required Balance:     | 1,125,922,557.69              |
| Tot Reqd Balance:         1,125,972,557.69           Movement Required:         735,614.79                                                                                                    | Tot Reqd Balance:         1,125,972,557.69           Movement Required:         735,614.79                                                                                                    | Trust Buffer:         | 50,000.00                     |
| Movement Required: 735,614.79                                                                                                    | Movement Required: 735,614.79                                                                                                    | Tot Reqd Balance:     | 1,125,972,557.69              |
|                                                                                                    |                                                                                                    | Movement Required:    | 735,614.79                    |

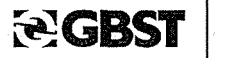

Training

Page 14 of 40 Version 1\*11/12/15

# Trust Movement Process and Payment Type

The final stage of the process appears as follows:

# 

RECEIPTS PAYMENTS AND GENERAL LEDGER TRUST MANAGEMENT Finalise Trust Procedure

| Opening Bal:<br>Cash In:<br>Cash Out:<br>Adjustments:<br>Current Bal: | 1,123,131,59<br>28<br>5,700<br>2,640<br>1,123,121,28 | 1.86<br>1.75<br>).00 Cr<br>).00 Cr<br>1.24 | Begd Balance:<br>Trust Buffer:<br>Total Required:<br>Movement Begd: | 1,12<br>1,12 | 2,453,487.93<br>0.00<br>2,453,487.93<br>667,793.31 Cr |
|-----------------------------------------------------------------------|------------------------------------------------------|--------------------------------------------|---------------------------------------------------------------------|--------------|-------------------------------------------------------|
|                                                                       | Fron Acct                                            | st Einalis<br>To Acct                      | ation Movements —<br>Amount                                         | Туре         |                                                       |
|                                                                       | TRUST                                                | GENERAL                                    | 667,793.31                                                          | A            |                                                       |
|                                                                       |                                                      |                                            |                                                                     |              |                                                       |
| ayee: RESIL S                                                         | TOCKBROKERS LTI                                      | )                                          |                                                                     |              |                                                       |

The Trust Movement Report details appear on the top of the screen

The required movement of funds to be processed appears in the bottom window

Press F4 to continue

Alternatively press "enter" on this screen.

# 

RECEIPTS PAYMENTS AND GENERAL LEDGER TRUST MANAGEMENT Finalise Trust Procedure

| Opening Bal:<br>Cash In:<br>Cash Out: | 1,123,131,5<br>2<br>5,7                           | 94.86<br>84.75<br>00.00 Cr                                                                   | T Payment<br>T Type | - Payment Types<br>Description                                                         |      |
|---------------------------------------|---------------------------------------------------|----------------------------------------------------------------------------------------------|---------------------|----------------------------------------------------------------------------------------|------|
| Current Bal:                          | 1,123,121,2<br>From Acct<br>TRUS Upda<br>Fro<br>T | 01.24<br>To Acct<br>te Trust Fina<br>n account: TR<br>o account: GE<br>Anount: 66<br>Type: Δ | I A C D E MM U MM   | Automatic cheque (p<br>Manual Cheque<br>Direct Payment<br>Direct Entry<br>Money Market | rint |

DO NOT ALTER THE ACCOUNTS OR THE AMOUNT OF THE MOVEMENT!

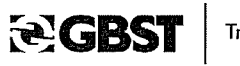

Training

Page 15 of 40 Version 1 11/12/15

.

However, choice of payment type is allowed, in order to complete the finalisation and make the movement between bank accounts.

How does your firm PHYSICALLY move the funds?

Cheque?

Direct Entry?

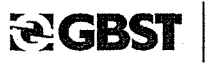

Training

Page 16 of 40 Version 1 11/12/15

# 8. 24 Hour Trust

In Shares™ Trust works on a cycle from finalisation to finalisation.

The Trust process normally occurs each afternoon when all relevant transactions have been completed, and the window for minimising trust entries has arrived.

After the trust process has completed, the system sets a "marker" and begins to build up the background for the next process.

There is no restriction on how many times a day you can finalise trust. Each time you finalise there is a "Movement" of funds in the system (the "movement" may well be zero!)

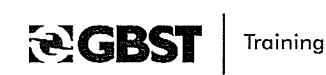

Page 17 of 40 Version 1 11/12/15

# 9. Back Office Processes

What back office processes need to be completed - from the point that Trust is finalised on one day, to the point of finalisation on the following day - to ensure that the trust provision is minimised?

स्ट GBST

Training

· · · State

Page 18 of 40 Version 1 11/12/15

# 10. Daily Procedures

A.M.

Scrip Receipts Load Settlement HIN for market settlements Receipts for Financials on Buy contract notes Cash and Scrip Contras

P.M. Market Settlements Allocate buy contract notes Pay Sellers

RUN TRUST

Problem solving Load Settlement HIN for tomorrow's market settlements

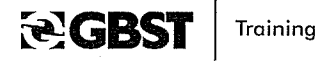

Page 19 of 40 Version 1 11/12/15

# 11. Trusting "Used" Stock

Sell contract notes are delivered into ACCUM. This is normally done in advance of settlement, so whilst the stock is held in the ACCUM Early/Today/Late sub-buckets, there are no trust implications.

As soon as the stock is transferred to another Settlement account, or is allocated out of ACCUM to a buy contract note, the stock is deemed to have been "Used", and therefore the money recouped from the settlement should be put in trust pending payment to the selling client.

If stock is delivered immediately into SETTLE (as the settlement obligation may be due the same day), the value of the stock becomes immediately trustable.

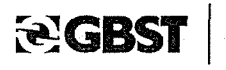

# 12. Transaction Analysis

This Legend is used through the following transaction explanations:

| Transactions Legend | ·                                            |
|---------------------|----------------------------------------------|
| CB =                | Client Buy Contract Note                     |
| CR =                | Cash Receipt from Client (either Trust or    |
|                     | General)                                     |
| CS =                | Client Sell Contract Note                    |
| CP =                | Cash Payment to Client (either Trust or      |
|                     | General)                                     |
| Column Legend       |                                              |
| Value =             | Dollars associated with the full transaction |
| Due =               | Dollars outstanding                          |
| Trust =             | Trust component of outstanding dollars       |

# The Trust Ledger

The Trust Ledger (Client Ledger Enquiry) is used to check the financial transactions that have been applied to each financial line on the file.

RECEIPTS PAYMENTS AND GENERAL LEDGER ->LEDGERS ->Client Ledgers Enquiry

Open the Client Ledgers Enquiry, Select the Trust Ledger

|       |    | Trust     | ledger for 14 from | 01/10/2007 to 17/11/2008 |         |
|-------|----|-----------|--------------------|--------------------------|---------|
| Date  | Sc | Reference | Due                | Trust                    | Value   |
|       |    |           |                    |                          |         |
| 06/08 | CB | 27        | 100.00             | 100.00-                  | 100.00  |
| 06/08 | RG | 305       | 0.00               | 0.00                     | 100.00- |
| 06/08 | CB | 28        | 70.00              | 70.00-                   | 70.00   |
| 06/08 | RG | 307       | 0.00               | 0.00                     | 70.00-  |
| 06/08 | CB | 29        | 0.00               | 0.00                     | 20.00   |
| 06/08 | CC | 29        | 0.00               | 0.00                     | 20.00-  |
| 11/08 | CB | 30        | 9.00               | 9.00-                    | 9.00    |
| 11/08 | RG | 309       | 0.00               | 0.00                     | 9.00-   |
| 21/08 | CB | 31        | 0.00               | 0.00                     | 20.00   |
| 28/08 | СВ | 33        | 0.00               | 0.00                     | 236.00  |
| 28/08 | CS | 34        | 0.00               | 0.00                     | 34.00-  |

Bght 100 ABC @ 1.0000

Order Taker: BN

<F1>Assoc Line <F6>Enq <F7>Other Side <F8>Csh Mov

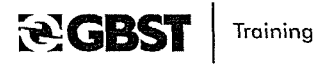

The F8 Function key is used to view the cash movements or financial transaction movements that have occurred on each line in the account.

| Tr<br>Date Ti     | cade<br>Lime | Due    | Trust    | User<br>Id |
|-------------------|--------------|--------|----------|------------|
| CRT 06/08/2008 16 | 5:10:22      | 0.00 1 | 00.00 Cr | supastar   |

Cash received - trust Contra details: RG 305 Wdl DDH 124-001,998701354 27 06/08/08 Search on Post Type Code available

Normal Cash movements on a Buy contract note are shown above.

|     | Date                     | Trade<br>Time        | Due                     | -            | Trust       | User<br>Id           |
|-----|--------------------------|----------------------|-------------------------|--------------|-------------|----------------------|
| SRS | 17/07/2008<br>17/07/2008 | 10:46:37<br>10:46:37 | l,877.00 Cr<br>l,877.00 | 0.<br>1,877. | 00<br>00 Cr | supastar<br>supastar |
|     |                          |                      |                         |              |             |                      |
|     |                          |                      |                         |              |             |                      |

Scrip received - sell cont

Search on Post Type Code available

Normal Cash movements on a Sell contract note are shown above.

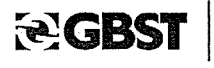

Training

Page 22 of 40 Version 1 11/12/15

Cash Management Transactions

# **Buy Contract Note**

|     |                                      | Movement | Column | Transaction |
|-----|--------------------------------------|----------|--------|-------------|
| CRT | = Cash Received to Trust             | Debit    | Trust  | CR          |
|     | = When cash is allocated to Contract | Credit   | Trust  | СВ          |
|     | Note                                 |          |        |             |

| <u>SBN</u> | = Settlement Buy - (Non consideration Value)   | Debit Trust CB for  |
|------------|------------------------------------------------|---------------------|
|            | = When brokerage/SD/Misc charges are collected | Credit Due Value of |
|            | by Broker                                      | the                 |
| 1          |                                                | charges             |

| <u>ASB</u> | = Allocated Scrip buy Contract              | Debit  | Trust | CB for      |
|------------|---------------------------------------------|--------|-------|-------------|
|            | = Scrip allocated for registration to buyer | Credit | Due   | scrip value |

# Sell Contract Note

| <u>SRS</u> | = Scrip Received – Sell Contract                    |       |     | CS for   |
|------------|-----------------------------------------------------|-------|-----|----------|
|            | = Scrip dematerialised or transferred from seller's | Credi | Due | value of |
|            | name (to Accum – ie. Not yet used for onward        | t     | Due | scrip    |
|            | movement to buyer                                   |       |     | received |

| <u>ASS</u> | = Allocate Scrip – Sell Contract                        |       |       |            |
|------------|---------------------------------------------------------|-------|-------|------------|
|            | = Scrip moved from Accum – (either for market use       | Dobit | Duo   | CS for net |
|            | of buy contract allocation. Therefore scrip used and    |       | Due   | value of   |
|            | funds recouped to pay client).                          |       |       | the scrip  |
|            | = Trust selling clients program run for delivered stock | Credi | T     | used       |
|            | on or past settlement date                              | 1     | ITUSI |            |

| <u>CPT</u> | = Cash Paid Trust                                     | Credi | T1    | CP for     |
|------------|-------------------------------------------------------|-------|-------|------------|
| <u>CCT</u> | <u>= Cash Contra Trust</u>                            | t     | TIUST | value paid |
|            | = Client paid/contr'd or line used in a "cash receipt | Dobit | Trust | CS for     |
|            | contra"                                               |       | ITUST | value paid |

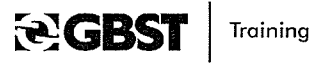

Page 23 of 40 Version 1 11/12/15

#### Cash Movements

| Event       | Line | Туре | Val    | Due  | Trust  |
|-------------|------|------|--------|------|--------|
| Client Buys | 1    | СВ   | 1000   | 1000 | 0      |
| Client Pays | 2    | CR   | 1000Cr | 0    | 1000Cr |

If a buy contract note payment is received into "trust" for a trust client, the system places the money into the trust bank account and records it in the trust column.

However, if it were received into "general" for a trust client, the system would put the transaction into the general bank account, but it would still record the money in the trust column.

Therefore, the data on the Trust Detail and Movements reports are kept accurate and finalisation will still produce the correct result.

#### **Client Cash Transactions**

The transactions and their effect on the system can be found in:

SYSTEM FUNCTIONS ->DEVELOPERS TOOLKIT ->FILE MAINTENANCE ->LEDGER TYPES, CODES AND REFERENCES ->Client Ledger Reference Type Maintenance

|      |      | (     | Client Ledger Reference Type Ma: | intenanc | e         |       |
|------|------|-------|----------------------------------|----------|-----------|-------|
| Ref  | Due  | Trust |                                  |          | Posted    |       |
| Туре | Mult | Mult  | Description                      | Close    | At Create | Class |
|      |      |       |                                  |          |           |       |
| AFX  | 1    | -1    | Allocate FX Conversion           | Yes      | NO        | Т     |
| AMP  | -1   | 1     | Application money paid           | Yes      | No        | Т     |
| AMR  | - 1  | 1     | Application Money Reverse        | Yes      | NO        | т     |
| ASB  | -1   | 1     | Allocated scrip - buy cont       | Yes      | No        | т     |
| ASS  | 1    | -1    | Allocated scrip - sell cont      | Yes      | No        | т     |
| CCG  | -1   | 0     | Credit contra - general          | No       | No        | S     |
| CCT  | 0    | -1    | Credit contra - trust            | No       | No        | S     |
| CDS  | -1   | 0     | Credit Due Sell                  | Yes      | No        | D     |
| CJG  | -1   | 0     | CHESS Tolerance Journal - Gene   | No       | No        | S     |
| CJT  | 0    | -1    | CHESS Tolerance Journal - Trus   | No       | No        | S     |
| COG  | -1   | 0     | Credit Outstanding General       | No       | No        | Т     |
| COT  | 0    | -1    | Credit Outstanding Trust         | No       | No        | Т     |
| CPG  | -1   | 0     | Cash paid - general              | No       | No        | S     |
|      |      |       |                                  |          |           |       |

T= Tr∪st

S = Settlement

D = Make Due

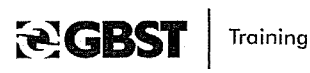

Page 24 of 40 Version 1 11/12/15

# Problem Analysis Activity

Review the following problem:

This was a real situation. How would the Trust report look?

|     | SHARES 5.2.1<br>12/04/2001 CB 334 Bght 15000 GNSR @ 0.92.00 |             |                  |              |
|-----|-------------------------------------------------------------|-------------|------------------|--------------|
|     |                                                             | (Assume stc | rt of 60,630.90) |              |
|     | Date                                                        | Trade Time  | Due              | Trust        |
| CRT | 18/04/2001                                                  | 12:10:31    | 0.00             | 46,500.00 Cr |
| SBN | 18/04/2001                                                  | 12:10:31    | 330.90 Cr        | 330.90       |
| CRT | 18/04/2001                                                  | 12:11:07    | 0.00             | 14,130.90 Cr |
| ASB | 18/04/2001                                                  | 13:23:14    | 60,300.00 Cr     | 60,300.00    |
| AMP | 20/04/2001                                                  | 09:31:03    | 46,500.00 Cr     | 46,500.00    |
|     |                                                             | Total       |                  |              |

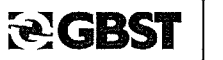

Page 25 of 40 Version 1 11/12/15

i teste te

# 13. The Shares<sup>™</sup> Trust Specification

The following procedures will be used to calculate the net trust provision to be provided in the Shares™ package:

- + Each client will have a separate provision calculated.
- Each open line on the client ledger which has a non zero trust value (debit or credit)
   will be categorised as either "free funds", "tied funds", "permitted offset" or
   "excluded offset" (see below for definition of terms).
- + The provision required will be calculated using the following formula

Provision required = total tied funds + (net free funds after deduction of permitted offsets)

Where permitted offsets exceed free funds the trust provision required will equal total tied funds.

- + If the provision required is a net credit, trust protection is required and the value will be added to the total provision required.
- + At trust finalisation, the total value held in trust accounts must be equal to or greater than the total provision required.

# Definition of terms

# 13.1.1 Free funds

Credit amount held on accounts which are not related to incomplete transactions. These amounts must be held "in trust" for the client, pending payment to the client.

# Examples:

- + Proceeds of sell transactions where client scrip has been received and allocated
- + Credit journal entries e.g. Dividend claims, margin refunds from OCH and transfers of funds from another account
- + Cash contras which result in a net credit value outstanding
- Cash received on account and not allocated to a debit entry e.g. Prepayments and withdrawals from money market.

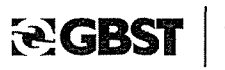

# 13.1.2 Tied funds

Credit amounts held on account which relate to incomplete transactions i.e. The funds have been received but are being held in trust pending a subsequent step in the transaction.

### Examples:

- + Buy consideration being held in trust pending scrip allocation.
- + Application money being held in trust pending payment to issuers of securities.

# 13.1.3 Permitted debit offsets

The following items may be offset against free funds:

- + Debit journal entries e.g. Dividend claims, fail fees, OCH margins and transfers of funds to another account.
- + Debit trust positions for buys where scrip has been allocated but no cash settled against the contract (debit value to include consideration, brokerage and stamp duty).
- + Funds paid to the client and not referenced to particular transactions e.g. Balance of account payments.
- + Cash contras which result in a net debit outstanding amount.
- + Debit trust positions for sell contracts where the client has been paid but scrip has not been received.
- + Debit trust positions for buy contracts where application money has been paid to an issuer prior to the cash being received from the client.

#### 13.1.4 Excluded debit offsets

The following debit trust entry may not be offset against credit trust provisions:

+ Debit trust positions for sell contracts where the client has been paid and scrip has been received but not allocated.

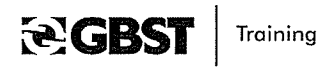

Page 27 of 40 Version 1 11/12/15

.

.

# 14. Problem Areas

| Procedural Problems                                                                                                    | Trust Position                                                                                       |
|----------------------------------------------------------------------------------------------------|----------------------------------------------------------------------------------------------------|
| • Pre-trust processes – staff have not had time to complete Eg. Still payments to clients outstanding for the day.                                                                                                    | Inflated                                                                                             |
| • Application money paid by incorrect process<br>Should always use the "Pay Application Money" screen.                                                                                                    | Inflated                                                                                             |
| <ul> <li>Contra'ing too early</li> <li>Use the latest settlement date of the items to be contra'd</li> </ul>                                                                                                    | Inflated or Understated                                                                              |
| • Non trust account set up incorrectly<br>Therefore funds in trust for accounts that is "internal". E.g.<br>House/scrip accounts.                                                                                                    | Inflated                                                                                             |
| <ul> <li>Not running trust selling clients program and client not paid<br/>out</li> </ul>                                                                                                    | Understated                                                                                          |
| <ul> <li>De-allocation of cash – ensure cash re-allocated or<br/>journalled appropriately – may be due to a buy waiting for<br/>scrip allocations.</li> </ul>                                                                                                    | Inflated                                                                                             |
| <ul> <li>Cash contras not working out to zero</li> <li>All contras should balance to zero otherwise lines that should be<br/>partially open for cash can be closed out from the trust ledger<br/>prematurely. More difficult to reconcile.</li> <li>Also incorrect aging of items. (See Contras Training Sheet)</li> </ul> | Trust OK but dr/cr<br>recorded against the<br>contra line not against<br>the appropriate<br>buy/sell |
| <ul> <li>Scrip delivered into SETTLE directly – before settlement date<br/>stock "used" therefore trustable</li> </ul>                                                                                                    | Overstated                                                                                           |

CCGBST Training

Page 28 of 40 Version 1 11/12/15

A substance
 A substance

# 15. ASX Trust Deposit

According to Section 7.8 of the Corporations Law, Brokers must deposit two thirds of the lowest trust balance during the previous quarter, with the ASX. The money is withdrawn from the Broker's trust bank and deposited at the ASX The \$ amount of this deposit must be included in the trust reconciliation every day. The \$ amount of this deposit is included in the automatic trust finalisation process, because the ASX deposit account in Shares<sup>™</sup> is set up "like" a trust bank account (even though it is not a bona fide bank account).

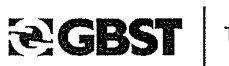

Page 29 of 40 Version 1 11/12/15

# Appendix 1 Application Money Training Sheet

### **GBST Shares™ Training Sheet**

| Subject:       | Application Money |          |                    |
|----------------|-------------------|----------|--------------------|
| Date of Issue: | 15/10/2008        | Version: | Shares Release 6.4 |
| Author:        | Amelia Tan        | KB Ref:  | 805                |

### Introduction

There is special processing associated with Application Money. Care needs to be taken with payments to the Company (and reversals) as there will be trust implications if this is not done correctly.

Normal Conditions for Paying Application Money

A client buys rights with application money included in the total consideration. Through the normal receipt screen the user receipts the funds into the Trust account, selecting the relevant contracts. This will trigger the consideration and application money to become part of the trust provision. The allocation of the rights will move the consideration out of trust, however the Application Money cheque made payable to the issuer will have to be drawn in order to take the Application Money out of Trust.

### **Application Money Payments**

The following screen must be used to make payments of application money. This process will also keep the trust ledger balanced.

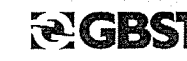

Training

Page 30 of 40 Version 1 11/12/15 The transactions and their effect on the system can be found in:

RECEIPTS, PAYMENTS AND GENERAL LEDGER ->PAYMENTS ->Pay Application Money

+----- Application Money Details -----+
| Security Code:
| |
Contra A/C: Bank a/c from which to draw funds
| App. Money A/C: Eg. APP-ABCR or whichever account you will be clearing
| Payout Total:
+-----+
Enter Security. <F2> Lookup.

Using the relevant Application Money account code, select the necessary contracts and print the cheque.

# **Trading Conditions for Application Money**

In another scenario, a client will be charged application money on his contract, but has traded the rights, and the Application Money has to be reimbursed to the client.

In this case reverse the Application Money by doing a journal, ie debiting the Application Money account and crediting the client, however the credit into the client's account will cause a movement into Trust. The only way the money will move out of Trust is to draw a "dummy" cheque from 'the Pay Application Money' screen, using the relevant contract reference and promptly doing a stop payment on the cheque. Lastly do a cash contra on the client's account, and this will remove the money from Trust.

A third scenario can occur when a user does not use the 'Pay Application Money' screen to draw their cheque when applying for rights. In this case also, draw the cheque from the Pay Application Money screen and do a stop payment on the cheque. Then proceed to do a cash contra on the client's account.

# Warning:

Only use the "Pay Application Money" screen to draw funds out of Application Money accounts when contract notes have Application Money attached. If a contract note does not have application money attached to it and the client wants to accept their rights the user can deposit and withdraw the cheque through the client's account.

**GBST** Training

Page 31 of 40 Version 1 11/12/15

A Marian

l line de l

### Setting up Application Money Accounts

There are several choices, leading to different procedures. However most systems are set up as follows:

Configuration Item APPGL = YES

An application money account will be set up automatically. This setting will happen on receipt of a rights diary which means there will be an account for EVERY rights code regardless of whether you transact business in the code.

On payment of application money, the system defaults the correct account into the Pay Application Money screen.

#### Alternative 1

Configuration Item APPGL = NO

One application money account for each rights code for which business is transacted can be manually set up in the posting ledger defaults table. The posting ledger default table is not accessed by everyone and therefore utmost care must be taken in using it. Special training can be provided in the update of this table if required.

On payment of application money, the system defaults the correct account into the Pay Application Money screen.

This alternative would normally not be viable for Brokers due to the risk involved in updating the posting ledger default table correctly.

### Alternative 2

Configuration Item APPGL = NO

- Set up one Application money default account. All Buy contract money is posted to this account.
- Create normal GL accounts for the rights in which you transact business. (This can be guided by looking at the Effective Date Report daily to see where new rights holdings are being created).
- Manually journal the application money from the default account to the new accounts on a daily basis.

• Pay application money to the Company from the <u>GL account you have created by</u> inserting the correct GL account into the Pay Application Money screen.

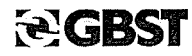

1.000 (1000) (1000) (1000) (1000) (1000) (1000) (1000) (1000) (1000) (1000) (1000) (1000) (1000) (1000) (1000) (1000) (1000) (1000) (1000) Training

Page 32 of 40 Version 1 11/12/15 • Use the EOD Posting Analysis report for the G/L control account to view postings to this account on a daily basis. This enables the management of the manual journals.

Alternative 3

Configuration Item APPGL = NO

One System default account used to pay all application money. (There could be audit and reconciliation problems with this alternative and it is therefore not advised).

If you have any questions about this GBST product training sheet please contact the GBST service centre.

| Phone:  | (07) 3331 5666              |
|---------|-----------------------------|
| Fax:    | (07) 3876 3490              |
| E-mail: | gbstservice@gbst.com        |
| Web:    | http://interactive.gbst.com |

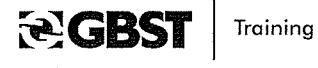

Page 33 of 40 Version 1 11/12/15

# Appendix 2 Contras Training Sheet

### GBST Shares™ Training Sheet

Subject: Contras Date of Issue: Author:

15/10/2008 Amelia Tan

Version: KB Ref:

Shares Release 6.4 809

Introduction

Rules for Doing Cash and Scrip Contras

Cash and Scrip Contras must be completed on the settlement date of the latter contracts. le if the buy contract settles today and the sell tomorrow, the contra should be done tomorrow.

Doing Contras early will put profits into trust and will not reflect the true ageing position in the Aged Balances Report.

Scrip Contra Menu Paths

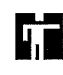

SCRIP PROCESSING CHESS SETTLEMENT 2 CONTRAS CHESS Scrip Contra

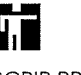

SCRIP PROCESSING PRE-CHESS Scrip Contras

Cash Contra Menu Path

Cash Contras

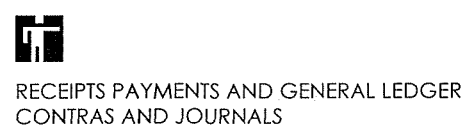

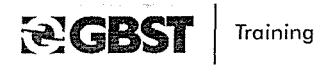

Page 34 of 40 Version 1 11/12/15

### Scenario 1

Client buys stock on day 1 and settles on day 4.

Same client sells stock on day 2 and settles on day 5

PM Day 4:- Stock received from CHESS and moved to Unpaid/Accum. Hold units in Unpaid/Accum pending settlement on day 5.

AM Day 5:- Complete scrip contra, pay client cheque for any profit or receipt funds for any loss. This will close cash and scrip. Prime settlement account with stock held in Unpaid/Accum.

### Scenario 2

Client sells stock on day 1 and settles on day 4. Same client buys stock on day 2 and settles on day 5.

AM Day 4:- Client does not have stock, broker has to borrow from lending institution to meet market obligation.

AM Day 5:- Complete scrip contra. Pay client cheque for any profit or receipt funds for any loss incurred.

PM Day 5 Stock received from CHESS, use to repay lending institution.

### Important Notes for Scrip Contras

- + Cannot contra PSC settlement instructions with other settlement instruction types if there are zero shares in PSC notional. Change the PSC instruction to CTS and then it will process.
- + Buy contract notes will show a warning if the cnote is not "paid up". The contra may still proceed.
- + Can't contra ex against cum stock. Can only contra at the end of the record period.

If you have any questions about this GBST product training sheet please contact the GBST service centre.

Phone:(07) 3331 5666Fax:(07) 3876 3490E-mail:gbstservice@gbst.comWeb:http://interactive.gbst.com

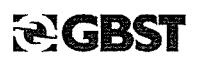

Training

-11-20-24-

Page 35 of 40 Version 1 11/12/15

# Appendix 3 Setting Up Bank Accounts Training Sheet

GBST Shares™ Training Sheet

Subject: Date of Issue: Author: Setting Up Bank Accounts 15/10/2008 Ver Amelia Tan KB

Shares Release 6.4 800

Introduction

Brokers may need to open a new Bank Account or change an existing one. Bank accounts are General Ledger Accounts. If changing accounts, the old bank account will need to remain in the system, as all monies will require to be moved to another bank account in the system and reconciliation will need completion: It is possible to delete GL accounts at Version 5.2.1, but Brokers would leave the old account in the system for historical ledger enquiry purposes. It could perhaps be renamed to reflect the inactive status.

Version:

KB Ref:

Step 1

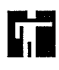

RECEIPTS PAYMENTS AND GENERAL LEDGER LEDGERS General Ledger Accounts

Open a General Ledger account. Account Class should be "Bank" (Normally use of the words TRUST or GENERAL as the "Account Code" will enable everyone to quickly recognise the Bank account being used.)

Step 2

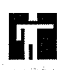

RECEIPTS PAYMENTS AND GENERAL LEDGER CHEQUES Automatic Cheque Setup

- Input the GL code chosen set up in Step 1.
  - The system will ask if you want to convert the bank account to a cash account, to which you should answer "Yes".
- Enter the currency, the BSB code, Bank Name, Branch, Bank A/C Number and Bank A/C Name (ie. The number and name of the account used when depositing or withdrawing at the bank) in the designated fields.
- If this Bank account is to be included in the daily trust

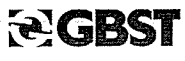

Training

Page 36 of 40 Version 1 11/12/15 formula, that is monies recorded in the system for this account are to be included in the comparison of actual funds (ie Bank accounts and ASX trust position) to client positions (ie. What should be in trust), then insert "Yes" to the field "Trust".

- If this bank a/c will be issuing automatic cheques, insert "Yes" to the field "Auto cheque".
- The field "Remit. Adv" is not used.

**NB.** There will need to be a separate GL account created for each market to represent the bank account at Step 1. Code these accounts so their market is recognisable. For example, GEN-NYSE for General bank account in NYSE market.

Each of these accounts will need to be inserted at Step 2 with the currency concerned.

### Step 3

If auto cheques are to be used, then printing details need to be set out in the "Printing" strip menu item. (You may need to discuss this with the GBST Implementation Team if the cheque format needs programming).

- + Cheque stationery needs to be entered in the "stationery" strip menu item,
- + When a block of cheque stationery is in the system you will use the F5 key to "activate" the block of cheques.

This completes the set up of the account.

### **Configuration Items**

These should be set in order to govern the default bank account in the client payment and receipt screens. (These defaults can be overwritten at time of data entry).

DEFPC – In all Client Payments Screens DEFPG – In all GL Payments Screens DEFRC – In all Clients Receipts Screens DEFRG – In all GL Receipts Screens

#### Use of Treasury

Use of these new accounts in conjunction with Bank Reconciliation and direct Entry banking will require:

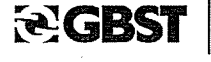

Page 37 of 40 Version 1 11/12/15

Training

- + Liaison with your I.T. department to ensure banking system connection.
- + In Shares<sup>™</sup>, Transport Package Usage.
- + In Shares<sup>™</sup>, UID Maintenance.

# Transport Package Usage

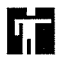

RECEIPTS PAYMENTS AND GENERAL LEDGER TREASURY Transport Package Usage Highlight the desired supported banking package line. Press [ENTER]. Set the "Used" field to "Yes".

FieldContentUsedYes

# UID Maintenance for Bank Reconciliation

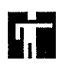

RECEIPTS PAYMENTS AND GENERAL LEDGER TREASURY UID Maintenance Repeat for required bank accounts.

**NOTE:** Make sure you have the first statement file to be loaded before creating the UID. Shares will create unreconciled items from the date this is set up. The statement must be loaded on the day the UID is created. Once the statement is loaded, lodge an SR to alert the GBST Financials Team who need to initialise the bank reconciliation by balancing existing outstanding items.

The Broker's Bank Reconciliation report (done externally to Shares) will be required by the Financials Team to balance the bank rec. Please ensure this is faxed on the same day and that the Financials Team is aware of the fax.

Press [INSERT]. Select the required bank account. Insert new UID Details.

| Field            | Contents                                    |
|------------------|---------------------------------------------|
| Treasury Service | BR                                          |
| Transaction Type | Note: Not Applicable to Bank Reconciliation |

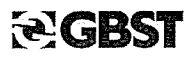

Training

Page 38 of 40 Version 1 11/12/15

1025

| Transport Package   | Use <f2> to select the desired package</f2> |
|---------------------|---------------------------------------------|
| Agent Reference     | Note: Not Applicable to Bank Reconciliation |
| MM Institution Code | Note: Not Applicable to Bank Reconciliation |
| Active              | Yes                                         |

This will activate the bank reconciliation function for the selected bank account. It will also initiate the creation of un-presented cheque bank reconciliation items to help the GBST Financial Team "balance" the bank reconciliation equation, before the Broking House begins daily reconciliation for itself.

# UID Maintenance for direct Entry (Banking)

|               | Press [INSERT]                                                 |
|---------------|----------------------------------------------------------------|
| LEDGER        | Select the required bank account.                              |
| TREASURY      | Insert new UID details. Note: You will have to insert a second |
| UD Maimenance | time if you wish to support both CREDIT & DEBIT banking        |
|               | facilities.                                                    |

| Field               | Contents                                                      |
|---------------------|---------------------------------------------------------------|
| Transaction Service | DE                                                            |
| Transaction Type    | Credit (Debit)                                                |
| Transport Package   | Use <f2> to select the desired package</f2>                   |
| Treasury UID        | The UID (User Identification) number given to you by the bank |
|                     | when setting up this facility.                                |
| MM Institution Code | Note: Not Applicable to direct entry                          |
| Active              | Yes                                                           |

### Changing Bank Accounts

If changing the bank account, care will be needed in reconciliation, and internal management of the changeover essential.

If you have any questions about this GBST product training sheet please contact the GBST service centre.

| Phone: | (07) 3331 5666              |
|--------|-----------------------------|
| Fax:   | (07) 3876 3490              |
| Email: | gbstservice@gbst.com        |
| Web:   | http://interactive.gbst.com |

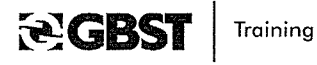

Page 39 of 40 Version 1 11/12/15

# 16. What If I Have Any Questions?

If you have any questions about this GBST product training course please contact the GBST service centre.

Phone:(07) 3331 5666Fax:(07) 3876 3490E-mail:gbstservice@gbst.comWeb:http://interactive.gbst.com

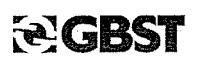

Training

Page 40 of 40 Version 1 11/12/15

| Date: 18/05/2015 Trade d | lay: 6472                                 | Trust Movements Report- AUD | Ŧ          |
|--------------------------|-------------------------------------------|-----------------------------|------------|
| Time: 3:59 pm            |                                           |                             |            |
| ** BBY **                |                                           |                             | dyn<br>Lyp |
|                          | , F [ ] ] ] ] ] ] ] ] ] ] ] ] ] ] ] ] ] ] |                             | 1          |
| Opening Balance:         | 7,153,605.71                              |                             |            |
| Cash In:                 | 2,229,886.06                              |                             |            |
| Cash Out:                | 6,108,506.90 Cr                           |                             |            |
| Adjustments:             | 3,392,031.18                              |                             |            |
| 1<br>1<br>1              |                                           |                             |            |
| Current Balance:         | 6,667,016.05                              |                             |            |
|                          |                                           |                             |            |
| Required Balance:        | 6,538,691.30                              |                             |            |
| Trust Buffer:            | 0.00                                      |                             |            |
| 8 1 1                    |                                           |                             |            |
| Tot Reqd Balance:        | 6,538,691.30                              |                             |            |
| Morromont Domitrod       |                                           |                             |            |
| :parinder reduind        | 128,324.75 Cr AUD                         |                             |            |
|                          |                                           |                             |            |

l